# Skrócony opis

# Korzystanie z modelu drukarki z wyświetlaczem 2,4 cala

# Informacje na temat drukarki

# Korzystanie z panelu sterowania drukarki

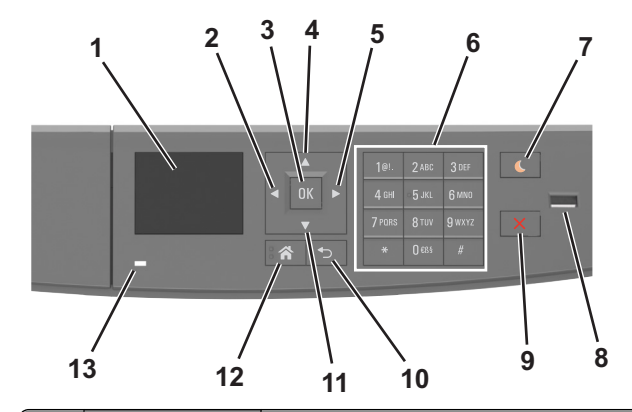

|   | Użyj                        | Działanie                                                                                                    |
|---|-----------------------------|----------------------------------------------------------------------------------------------------|
| 1 | Wyświetlacz                 | <ul> <li>Wyświetlanie stanu drukarki i jej komunikatów.</li> <li>Konfigurowanie i obsługa drukarki.</li> </ul> |
| 2 | Strzałka w lewo             | Przewijanie w lewo.                                                                                            |
| 3 | Przycisk wyboru             | <ul><li>Wybieranie opcji menu.</li><li>Zapisanie ustawień.</li></ul>                                           |
| 4 | Przycisk strzałki w<br>górę | Przewijanie w górę.                                                                                            |
| 5 | Strzałka w prawo            | Przewijanie w prawo.                                                                                           |
| 6 | Klawiatura                  | Służy do wprowadzania cyfr, liter i symboli                                                                    |

|    | Użyj                        | Działanie                                                                                                    |  |
|----|-----------------------------|----------------------------------------------------------------------------------------------------|--|
| 7  | Przycisk Czuwanie           | Powoduje włączenie trybu czuwania lub<br>hibernacji.<br>Następujące czynności powodują wyjście<br>drukarki z trybu czuwania:                                                            |  |
|    |                             | <ul> <li>Naciśnięcie dowolnego przycisku<br/>sprzętowego</li> </ul>                                                                                                    |  |
|    |                             | <ul> <li>Otwieranie tacy lub przednich drzwiczek</li> <li>Wysłanie zadania drukowania z<br/>komputera.</li> </ul>                                                                       |  |
|    |                             | <ul> <li>Wykonywanie operacji zerowania po<br/>włączeniu zasilania za pomocą<br/>głównego włącznika zasilania</li> </ul>                                                                |  |
|    |                             | Podłączenie urządzenia do portu USB.                                                                                                    |  |
| 8  | Port USB                    | Umożliwia podłączenie napędu flash do<br>drukarki.                                                                                                    |  |
|    |                             | Uwagi:                                                                                                    |  |
|    |                             | <ul> <li>Napędy flash obsługuje tylko port USB<br/>znajdujący się z przodu urządzenia.</li> <li>Ta funkcja jest dostępna tylko w<br/>przypadku wybranych modeli<br/>drukczek</li> </ul> |  |
|    |                             |                                                                                                    |  |
| 9  | Przycisk Stop lub<br>Anuluj | Zatrzymanie działania drukarki.                                                                                                    |  |
| 10 | Przycisk Wstecz             | Powrót do poprzedniego ekranu.                                                                                                    |  |
| 11 | Przycisk strzałki w<br>dół  | Przewijanie w dół.                                                                                                    |  |
| 12 | Przycisk Strona<br>główna   | Przejście do ekranu głównego.                                                                                                    |  |
| 13 | Kontrolka                   | Sprawdzenie stanu drukarki.                                                                                                    |  |

# Opis kolorów przycisku czuwania i kontrolek wskaźnika

Kolory przycisku czuwania i kontrolek wskaźnika na panelu sterowania drukarki informują o określonym stanie drukarki.

| Kontrolka                   | Stan drukarki                                                    |
|-----------------------------|------------------------------------------------------------------|
| Wyłączona                   | Drukarka jest wyłączona lub znajduje się w<br>trybie hibernacji. |
| Migające zielone<br>światło | Drukarka się nagrzewa, przetwarza dane lub<br>drukuje zadanie.   |
| Ciągłe zielone światło      | Drukarka jest włączona, ale bezczynna.                           |

| Kontrolka                                                                                            | Stan o | drukarki                                                               |
|----------------------------------------------------------------------------------------------------|--------|------------------------------------------------------------------------|
| Migające czerwone<br>światło                                                                         | Druka  | rka wymaga interwencji użytkownika.                                    |
| Kontrolka przycisku<br>Czuwanie                                                                      |        | Stan drukarki                                                          |
| Tryb wyłączenia                                                                                      |        | Drukarka jest wyłączona, bezczynna<br>lub w stanie gotowości.          |
| Ciągłe bursztynowe światło                                                                           |        | Drukarka jest w trybie czuwania.                                       |
| Migający kolor bursztynowy                                                                           |        | Drukarka jest wyprowadzana z — lub<br>wprowadzana do stanu hibernacji. |
| Migające bursztynowe światło<br>włącza się na 0,1 sekundy i<br>całkowicie wyłącza na 1,9<br>sekundy. |        | Drukarka znajduje się w trybie<br>hibernacji.                          |

## Ustawianie rozmiaru i typu papieru

1 Przy użyciu panelu sterowania drukarki przejdź do opcji:

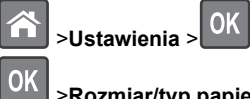

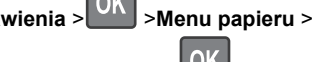

>Rozmiar/typ papieru > OK

2 Naciskaj przyciski strzałek w górę lub w dół, aby wybrać

zasobnik lub podajnik, a następnie naciśnij przycisk

3 Naciskaj przyciski strzałek w górę lub w dół, aby wybrać

rozmiar papieru, a następnie naciśnij przycisk

4 Naciskaj przyciski strzałek w górę lub w dół, aby wybrać typ

papieru, a następnie naciśnij przycisk OK, aby zmienić ustawienia.

# Konfigurowanie ustawień uniwersalnego rozmiaru papieru

Definiowane przez użytkownika ustawienie Uniwersalny rozmiar papieru umożliwia drukowanie na papierze o rozmiarze, który nie jest dostępny w menu drukarki.

#### Uwagi:

- Najmniejszy uniwersalny rozmiar papieru to 6 x 127 mm (3 x 5 cali) i jest on obsługiwany wyłącznie przez podajnik uniwersalny.
- Największy uniwersalny rozmiar papieru to 216 x 355,6 mm (8,5 x 14 cali) i jest on obsługiwany przez wszystkie źródła papieru.
- 1 Przy użyciu panelu sterowania drukarki przejdź do opcji:

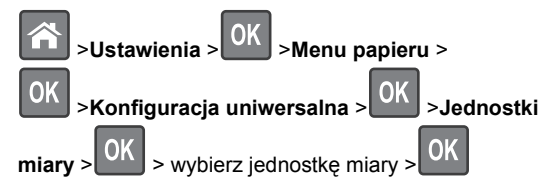

2 Wybierz opcję Szerokość w pionie lub Wysokość w

pionie, a następnie naciśnij przycisk

3 Użyj przycisków strzałek w prawo lub w lewo, aby zmienić

ustawienie, a następnie naciśnij przycisk

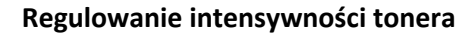

#### Korzystanie z wbudowanego serwera WWW

 Otwórz przeglądarkę sieci Web, a następnie w polu adresu wpisz adres IP drukarki.

#### Uwagi:

- Wyświetla adres IP drukarki w sekcji TCP/IP (menu Sieć / porty). Adres IP ma postać czterech liczb oddzielonych kropkami. Na przykład 123.123.123.123.
- W przypadku używania serwera proxy wyłącz go tymczasowo, aby prawidłowo załadować stronę sieci Web.
- 2 Kliknij opcje Ustawienia >Ustawienia drukowania >Menu jakości >Intensywność toneru.
- 3 Dostosuj intensywność tonera, a następnie kliknij przycisk Wyślij.

#### Korzystanie z panelu sterowania drukarki

1 Przy użyciu panelu sterowania drukarki przejdź do opcji:

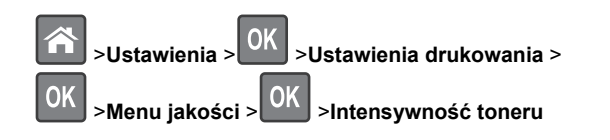

2 Dostosuj intensywność tonera, a następnie naciśnij przycisk

# OK

## Drukowanie z napędu flash

#### Uwagi:

- Przed wydrukowaniem zaszyfrowanego pliku w formacie PDF na panelu sterowania drukarki pojawi się monit o wprowadzenie hasła do pliku.
- Nie można drukować plików, do drukowania których nie posiada się uprawnień.
- 1 Włóż napęd flash do portu USB.

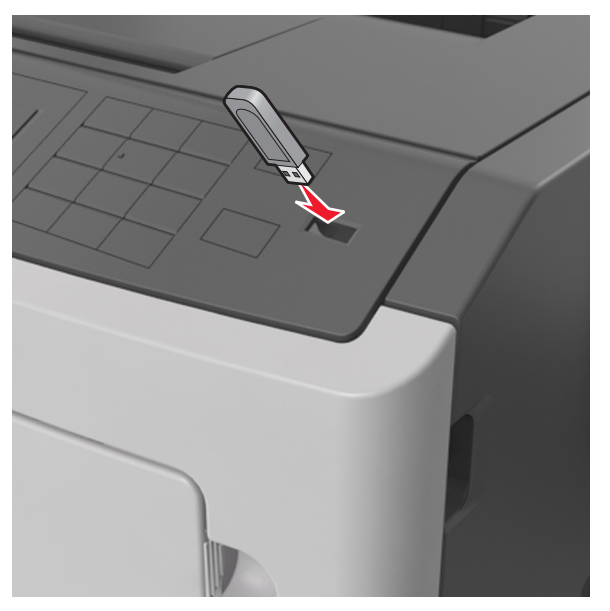

#### Uwagi:

- Jeśli zainstalowano napęd flash, jego ikona jest wyświetlana na panelu sterowania drukarki oraz na ikonie zadań wstrzymanych.
- Jeśli napęd flash zostanie włożony w momencie, gdy drukarka wymaga interwencji użytkownika, na przykład

gdy wystąpi zacięcie papieru, drukarka zignoruje napęd flash.

 W przypadku włożenia napędu w chwili, gdy drukarka przetwarza inne zadania drukowania, wyświetlany jest komunikat Drukarka zajęta. Po zakończeniu przetwarzania tych zadań drukowania konieczne może być przejrzenie listy wstrzymanych zadań w celu wydrukowania dokumentów z napędu flash.

#### Ostrzeżenie — istnieje możliwość

**uszkodzenia:** Podczas drukowania, odczytu z karty pamięci oraz zapisu na niej nie należy dotykać drukarki ani napędu flash w pokazanych obszarach. Może to spowodować utratę danych.

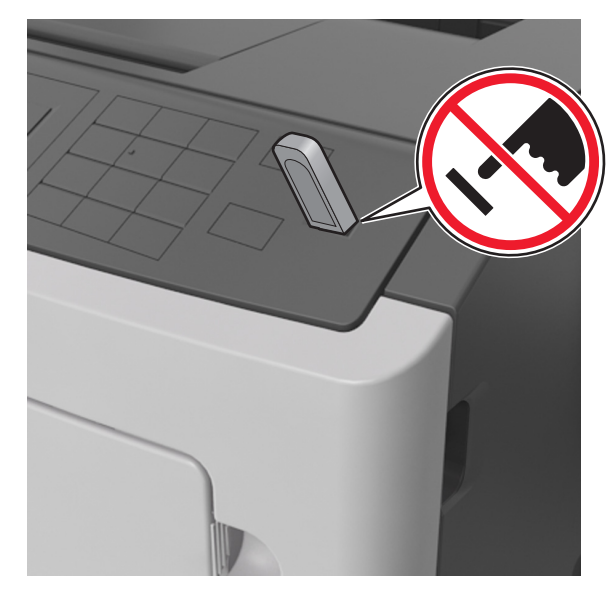

- 2 Na panelu sterowania drukarki wybierz dokument, który chcesz wydrukować.
- 3 Naciskając przycisk strzałki w lewo lub w prawo, określ liczbę

kopii do drukowania, a następnie naciśnij przycisk

- Nie wyjmuj napędu flash z portu USB do momentu zakończenia drukowania dokumentu.
- Jeśli po wyjściu z początkowego ekranu USB pozostawisz napęd flash w drukarce, możesz nadal drukować pliki z napędu flash za pomocą opcji Zadania wstrzymane na panelu sterowania drukarki.

## Obsługiwane napędy flash i typy plików

| Dysk flash                                                                                                    | Typ pliku                                                                                                    |
|----------------------------------------------------------------------------------------------------|----------------------------------------------------------------------------------------------------|
| <ul> <li>Przetestowano i zatwierdzono do użytku z tą drukarką wiele modeli napędów flash. Więcej informacji na ten temat można uzyskać w miejscu zakupu drukarki.</li> <li>Uwagi: <ul> <li>Napędy flash Hi-Speed USB muszą obsługiwać standard full-speed. Urządzenia USB o niskiej szybkości nie są obsługiwane.</li> <li>Dyski flash USB muszą obsługiwać system plików FAT (File Allocation Table). Urządzenia sformatowane w systemie plików NTFS (New Technology File System) lub innym systemie plików nie są obsługiwane.</li> </ul> </li> </ul> | Dokumenty:<br>• .pdf<br>• .xps<br>Obrazy:<br>• .dcx<br>• .gif<br>• .JPEG lub .jpg<br>• .bmp<br>• .pcx<br>• .TIFF lub .tif<br>• .png |

# Anulowanie zadania drukowania z panelu sterowania drukarki

Naciśnij przycisk 🔀 > OK na panelu operacyjnym.

# Łączenie i rozłączanie zasobników

1 Uruchom przeglądarkę sieci Web, a następnie w polu adresu wpisz adres IP drukarki.

#### Uwagi:

- Wyświetl adres IP drukarki na panelu sterowania drukarki w sekcji TCP/IP menu Sieć/Porty. Adres IP ma postać czterech liczb oddzielonych kropkami. Na przykład 123.123.123.123.
- W przypadku używania serwera proxy wyłącz go tymczasowo, aby prawidłowo załadować stronę sieci Web.
- 2 Kliknij opcję Ustawienia >Menu Papier.
- 3 Zmień rozmiar i typ papieru dla łączonych zasobników.
  - Aby połączyć zasobniki, upewnij się, że ich ustawienia rozmiaru i typu papieru są ze sobą zgodne.
  - Aby rozłączyć zasobniki, upewnij się, że ich ustawienia rozmiaru lub typu papieru są ze sobą *niezgodne*.

4 Kliknij opcję Submit (Wyślij).

**Uwaga:** Ustawienia rozmiaru i typu papieru można również zmienić przy użyciu panelu sterowania drukarki. Więcej informacji można znaleźć w sekcji <u>"Ustawianie rozmiaru i typu</u> <u>papieru" na stronie 1</u>.

**Ostrzeżenie — istnieje możliwość uszkodzenia:** Papier załadowany w zasobniku powinien odpowiadać nazwie typu papieru określonego w drukarce. W zależności od określonego typu papieru dobierana jest temperatura nagrzewnicy. Nieprawidłowa konfiguracja ustawień może doprowadzić do problemów związanych z drukowaniem.

# Korzystanie z modelu drukarki z wyświetlaczem 4,3 cala

# Informacje na temat drukarki

Korzystanie z panelu sterowania drukarki

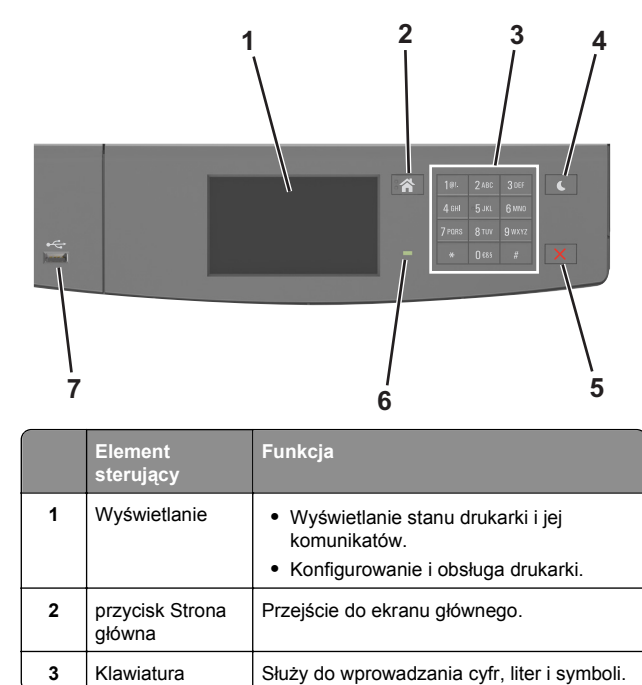

|   | Element<br>sterujący        | Funkcja                                                                                                    |
|---|-----------------------------|----------------------------------------------------------------------------------------------------|
| 4 | Czuwanie,<br>przycisk       | <ul> <li>Powoduje włączenie trybu czuwania lub<br/>hibernacji.</li> <li>Następujące czynności powodują wyjście<br/>drukarki z trybu czuwania:</li> <li>Dotknięcie ekranu.</li> <li>Naciśnięcie dowolnego przycisku<br/>sprzętowego</li> <li>Otwieranie tacy lub przednich drzwiczek</li> <li>Wysłanie zadania drukowania z<br/>komputera.</li> <li>Wykonywanie operacji zerowania po<br/>włączeniu zasilania za pomocą głównego<br/>włącznika zasilania</li> <li>Podłączenie urządzenia do portu USB.</li> </ul> |
| 5 | Przycisk Stop lub<br>Anuluj | Zatrzymanie działania drukarki.                                                                                                    |
| 6 | Kontrolka                   | Sprawdzenie stanu drukarki.                                                                                                    |
| 7 | Port USB                    | Umożliwia podłączenie napędu flash do<br>drukarki.<br><b>Uwaga:</b> Napędy flash obsługuje tylko port<br>USB znajdujący się z przodu urządzenia.                                                                                                    |

# Opis kolorów przycisku czuwania i kontrolek wskaźnika

Kolory przycisku czuwania i kontrolek wskaźnika na panelu sterowania drukarki informują o określonym stanie drukarki.

| Kontrolka Stan d                           |       | Irukarki                                                      |
|--------------------------------------------|-------|---------------------------------------------------------------|
| Wyłączona Drukar<br>trybie ł               |       | rka jest wyłączona lub znajduje się w<br>hibernacji.          |
| Migające zielone Drukar<br>światło drukuje |       | rka się nagrzewa, przetwarza dane lub<br>e zadanie.           |
| Ciągłe zielone światło                     | Druka | rka jest włączona, ale bezczynna.                             |
| Migające czerwone Drukar<br>światło        |       | rka wymaga interwencji użytkownika.                           |
| Kontrolka przycisku<br>Czuwanie            |       | Stan drukarki                                                 |
| Tryb wyłączenia                            |       | Drukarka jest wyłączona, bezczynna<br>lub w stanie gotowości. |
| Ciągłe bursztynowe światło                 |       | Drukarka jest w trybie czuwania.                              |

| Kontrolka przycisku<br>Czuwanie                                                                      | Stan drukarki                                                          |
|----------------------------------------------------------------------------------------------------|------------------------------------------------------------------------|
| Migający kolor bursztynowy                                                                           | Drukarka jest wyprowadzana z — lub<br>wprowadzana do stanu hibernacji. |
| Migające bursztynowe światło<br>włącza się na 0,1 sekundy i<br>całkowicie wyłącza na 1,9<br>sekundy. | Drukarka znajduje się w trybie<br>hibernacji.                          |

# Opis ekranu głównego

Gdy drukarka jest włączona, na wyświetlaczu urządzenia jest wyświetlany ekran podstawowy, nazywany ekranem głównym. Przyciski oraz ikony ekranu głównego umożliwiają wykonanie określonej czynności.

**Uwaga:** Wygląd ekranu głównego zależy od własnych ustawień ekranu, ustawień dokonanych przez administratora i aktywnych rozwiązań wbudowanych.

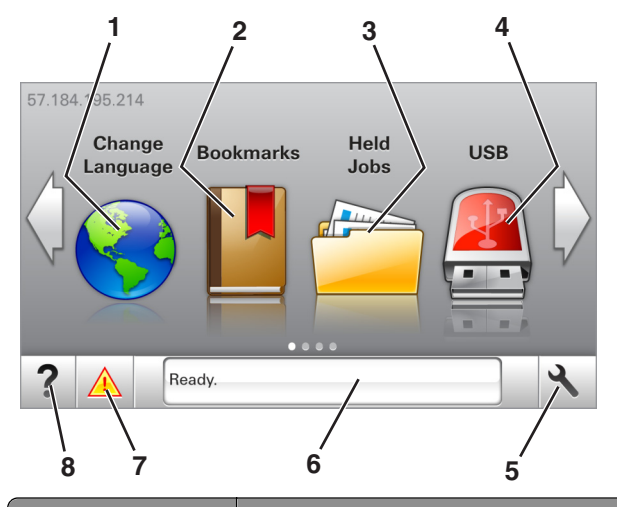

| Przycisk |             | Działanie                                                                                                    |
|----------|-------------|----------------------------------------------------------------------------------------------------|
| 1        | Zmień język | Zmiana podstawowego język drukarki.                                                                                                    |
| 2        | Zakładki    | Tworzenie, porządkowanie i zapisywanie<br>zestawu zakładek (adresów URL) w postaci<br>widoku drzewa folderów i łączy do plików.                                                        |
|          |             | <b>Uwaga:</b> Widok drzewa nie zawiera zakładek<br>utworzonych w ramach opcji Formularze i<br>ulubione, a zawartych w drzewie nie można<br>użyć z poziomu opcji Formularze i ulubione. |

| Przyc | isk                                       | Działanie                                                                                                    |  |
|-------|-------------------------------------------|----------------------------------------------------------------------------------------------------|--|
| 3     | Zadania<br>wstrzymane                     | Wyświetlenie wszystkich aktualnie wstrzymanych zadań.                                                                                                    |  |
| 4     | USB                                       | Umożliwia przeglądanie, wybieranie lub<br>drukowanie zdjęć i dokumentów z pamięci<br>typu flash.<br><b>Uwaga:</b> Ikona ta jest wyświetlana,<br>wyłącznie gdy użytkownik powróci do<br>ekranu głównego, a do drukarki podłączony<br>jest dysk flash lub karta pamięci.                                                                                                    |  |
| 5     | Menu                                      | Dostęp do menu drukarki.<br><b>Uwaga:</b> Menu są dostępne, tylko gdy<br>drukarka znajduje się w stanie gotowości.                                                                                                    |  |
| 6     | Pasek<br>komunikatów o<br>stanie drukarki | <ul> <li>Wyświetlanie komunikatów o bieżącym<br/>stanie drukarki, takich jak Gotowa lub<br/>Zajęta.</li> <li>Wyświetlanie komunikatów o warunkach<br/>pracy drukarki, takich jak Bęben pusty<br/>lub Niski poziom toneru w kasecie<br/>drukującej.</li> <li>Wyświetlanie komunikatów o problemach<br/>wymagających interwencji użytkownika<br/>oraz dostarczanie instrukcji<br/>umożliwiających ich usunięcie.</li> </ul> |  |
| 7     | Stan/Materiały<br>eksploatacyjne          | <ul> <li>Wyświetla ostrzeżenie lub komunikat o<br/>błędzie, gdy do kontynuowania pracy<br/>drukarki wymagana jest interwencja<br/>użytkownika.</li> <li>Umożliwia wyświetlenie szczegółowych<br/>informacji o danym ostrzeżeniu lub<br/>komunikacie i sposobie jego usunięcia.</li> </ul>                                                                                                    |  |
| 8     | Wskazówki                                 | Wyświetlanie informacji pomocy kontekstowej.                                                                                                    |  |

Inne elementy, które mogą być także wyświetlane na ekranie głównym:

| Przycisk              | Działanie                             |
|-----------------------|---------------------------------------|
| Wyszukaj wstrzymane   | Wyszukiwanie aktualnie wstrzymanych   |
| zadania               | zadań.                                |
| Zadania według        | Dostęp do zadań drukowania zapisanych |
| użytkownika           | przez użytkownika.                    |
| Profile i rozwiązania | Dostęp do profili i rozwiązań.        |

### Funkcje

| Funkcja                                           | Opis                                                                                                    |
|---------------------------------------------------|----------------------------------------------------------------------------------------------------|
| Alarm wymagający<br>interwencji                   | Ta ikona jest wyświetlana i zapala się<br>czerwony wskaźnik, gdy w przypadku jakiejś<br>funkcji wystąpi alarm wymagający<br>interwencji.                                                                                                    |
| Ostrzeżenie                                       | Ta ikona jest wyświetlana, gdy wystąpi błąd.                                                                                                    |
| Adres IP drukarki<br>Przykład:<br>123.123.123.123 | Adres IP drukarki znajduje się w lewym<br>górnym rogu ekranu głównego — jest to seria<br>czterech liczb rozdzielonych kropkami.<br>Adresu IP można użyć przy korzystaniu z<br>wbudowanego serwera WWW do zdalnego<br>wyświetlania oraz konfigurowania ustawień<br>drukarki, nawet gdy użytkownik nie przebywa<br>w pobliżu urządzenia. |

# Korzystanie z przycisków ekranu dotykowego

**Uwaga:** Wygląd ekranu głównego zależy od niestandardowych ustawień ekranu, ustawień administracyjnych i aktywnych rozwiązań wbudowanych.

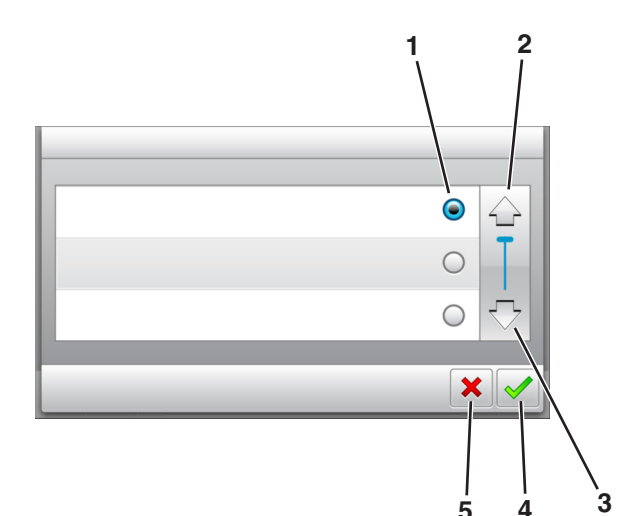

|   | Dotknięcie          | Działanie                                                                                 |
|---|---------------------|-------------------------------------------------------------------------------------------|
| 1 | Przycisk wyboru     | Powoduje zaznaczenie lub usunięcie<br>zaznaczenia elementu.                               |
| 2 | Strzałka w górę     | Przewijanie w górę.                                                                       |
| 3 | Strzałka w dół      | Przewijanie w dół.                                                                        |
| 4 | Przycisk Zaakceptuj | Zapisanie ustawienia.                                                                     |
| 5 | Anuluj, przycisk    | <ul><li>Anulowanie czynności lub wyboru.</li><li>Powrót do poprzedniego ekranu.</li></ul> |

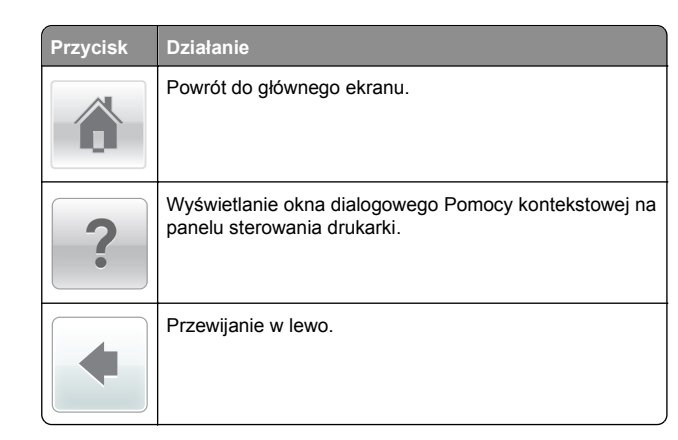

Działanie Przycisk Przewijanie w prawo.

# Ustawianie rozmiaru i typu papieru

Z poziomu ekranu głównego przejdź do opcji:

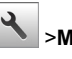

>Menu papieru >Rozmiar/typ papieru > wybierz

zasobnik > wybierz rozmiar lub typ papieru >

## Konfigurowanie ustawień uniwersalnego rozmiaru papieru

Definiowane przez użytkownika ustawienie Uniwersalny rozmiar papieru umożliwia drukowanie na papierze o rozmiarze, który nie jest dostępny w menu drukarki.

#### Uwagi:

- Najmniejszy uniwersalny rozmiar papieru to 6 x 127 mm (3 x 5 cali) i jest on obsługiwany wyłącznie przez podajnik uniwersalny.
- Największy uniwersalny rozmiar papieru to 216 x 355,6 mm (8,5 x 14 cali) i jest on obsługiwany przez wszystkie źródła papieru.
- **1** Przy użyciu panelu sterowania drukarki przejdź do opcji:

Menu Papier >Konfiguracja uniwersalna >Jednostki miary > wybierz jednostkę miary >

- $\checkmark$
- 2 Dotknij opcji Portrait Width (Szerokość w pionie) lub Portrait Height (Wysokość w pionie).
- 3 Wybierz szerokość lub wysokość, a następnie dotknij opcji

# Drukowanie z napedu flash

#### Uwagi:

- Przed wydrukowaniem zaszyfrowanego pliku w formacie PDF na panelu sterowania drukarki pojawi się monit o wprowadzenie hasła do pliku.
- Nie można drukować plików, do drukowania których nie posiada się uprawnień.
- 1 Włóż napęd flash do portu USB.

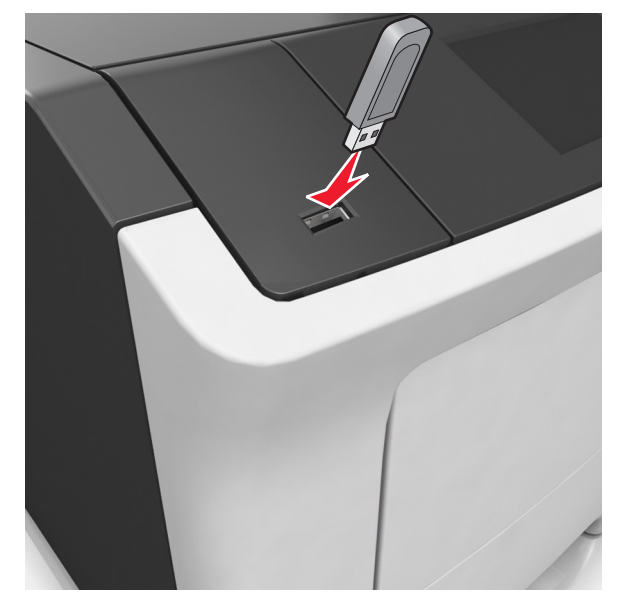

- Jeśli podłączono napęd flash, jego ikona jest wyświetlana na ekranie głównym drukarki.
- Jeśli naped flash zostanie włożony w momencie, gdy drukarka wymaga interwencji użytkownika, na przykład gdy wystąpi zacięcie papieru, drukarka zignoruje napęd flash
- W przypadku włożenia napędu w chwili, gdy drukarka przetwarza inne zadania drukowania, wyświetlany jest komunikat Drukarka zajeta. Po zakończeniu przetwarzania tych zadań drukowania konieczne może być przejrzenie listy wstrzymanych zadań w celu wydrukowania dokumentów z napędu flash.

#### Ostrzeżenie — istnieje możliwość

**uszkodzenia:** Podczas drukowania, odczytu z karty pamięci oraz zapisu na niej nie należy dotykać drukarki ani napędu flash w pokazanych obszarach. Może to spowodować utratę danych.

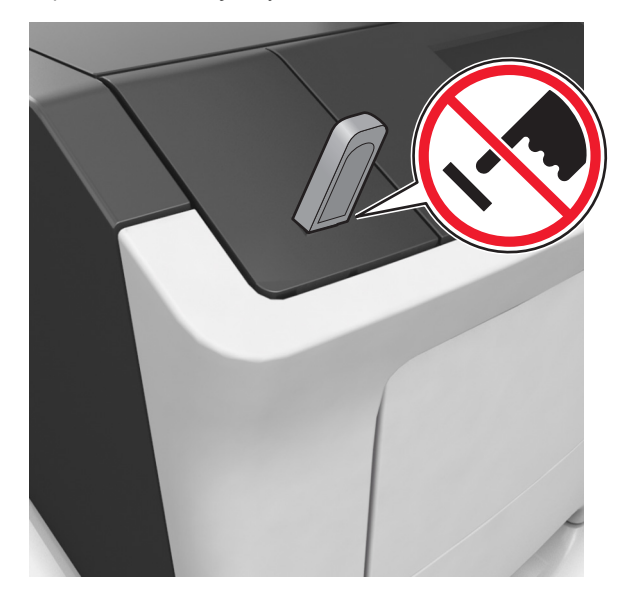

- 2 Z poziomu panelu sterowania drukarki dotknij dokument, który chcesz wydrukować.
- 3 Dotknij strzałek, aby określić liczbę drukowanych kopii, a następnie dotknij opcji Drukuj.

#### Uwagi:

- Nie wyjmuj napędu flash z portu USB do momentu zakończenia drukowania dokumentu.
- Jeśli po wyjściu z początkowego ekranu USB pozostawisz napęd flash w drukarce, możesz nadal drukować pliki z napędu flash, dotykając opcji Zadania wstrzymane na ekranie głównym.

# Obsługiwane napędy flash i typy plików

| Dysk flash                                                                                                    | Typ pliku                                                                                                    |
|----------------------------------------------------------------------------------------------------|----------------------------------------------------------------------------------------------------|
| <ul> <li>Wiele modeli napędów flash zostało przetestowanych i zatwierdzonych do użytku z tą drukarką. Więcej informacji na ten temat można uzyskać w miejscu zakupu drukarki.</li> <li>Uwagi: <ul> <li>Napędy flash USB dużej szybkości muszą obsługiwać standard pełnej szybkości. Urządzenia USB niskiej szybkości nie są obsługiwane.</li> <li>Dyski flash USB muszą obsługiwać system plików FAT (File Allocation Table). Urządzenia sformatowane w systemie plików NTFS (New Technology File System) lub innym systemie plików nie są obsługiwane.</li> </ul> </li> </ul> | Dokumenty:<br>• .pdf<br>• .xps<br>Obrazy:<br>• .dcx<br>• .gif<br>• .jpeg lub .jpg<br>• .bmp<br>• .pcx<br>• .tiff lub .tif<br>• .png<br>• .fls |
|                                                                                                    |                                                                                                    |

# Anulowanie zadania drukowania z panelu sterowania drukarki

1 Na panelu sterowania drukarki dotknij opcji Anuluj zadanie

lub naciśnij na klawiaturze przycisk 🔀

2 Dotknij zadania, które ma zostać anulowane, a następnie dotknij opcji Usuń wybrane zadania.

**Uwaga:** Jeśli naciśniesz przycisk i na klawiaturze, dotknij następnie opcji **Wznów**, aby powrócić do ekranu głównego.

### Regulowanie intensywności tonera

#### Korzystanie z wbudowanego serwera WWW

1 Uruchom przeglądarkę sieci Web, a następnie w polu adresu wpisz adres IP drukarki.

#### Uwagi:

- Wyświetl adres IP drukarki na ekranie głównym drukarki. Adres IP ma postać czterech liczb oddzielonych kropkami. Na przykład 123.123.123.123.
- W przypadku używania serwera proxy wyłącz go tymczasowo, aby prawidłowo załadować stronę sieci Web.
- 2 Kliknij opcje Ustawienia >Ustawienia drukowania >Menu jakości >Intensywność toneru.

#### 3 Dostosuj ustawienie, a następnie kliknij przycisk Wyślij.

#### Korzystanie z panelu sterowania drukarki

1 Z poziomu ekranu głównego przejdź do opcji:

>Ustawienia >Ustawienia drukowania >Menu jakości >Intensywność toneru

2 Dostosuj ustawienie, a następnie dotknij opcji 🛩

# Łączenie i rozłączanie zasobników

1 Uruchom przeglądarkę sieci Web, a następnie w polu adresu wpisz adres IP drukarki.

#### Uwagi:

- Wyświetl adres IP drukarki na ekranie głównym drukarki. Adres IP ma postać czterech liczb oddzielonych kropkami. Na przykład 123.123.123.123.
- W przypadku używania serwera proxy wyłącz go tymczasowo, aby prawidłowo załadować stronę sieci Web.
- 2 Kliknij opcję Ustawienia >Menu Papier.
- 3 Zmień rozmiar i typ papieru dla łączonych zasobników.
  - Aby połączyć zasobniki, upewnij się, że ich ustawienia rozmiaru i typu papieru są ze sobą zgodne.
  - Aby rozłączyć zasobniki, upewnij się, że ich ustawienia rozmiaru lub typu papieru są ze sobą *niezgodne*.
- 4 Kliknij opcję Submit (Wyślij).

**Uwaga:** Ustawienia rozmiaru i typu papieru można również zmienić przy użyciu panelu sterowania drukarki. Więcej informacji można znaleźć w sekcji <u>"Ustawianie rozmiaru i typu</u> <u>papieru" na stronie 5</u>.

**Ostrzeżenie — istnieje możliwość uszkodzenia:** Papier załadowany w zasobniku powinien odpowiadać nazwie typu papieru określonego w drukarce. W zależności od określonego typu papieru dobierana jest temperatura nagrzewnicy. Nieprawidłowa konfiguracja ustawień może doprowadzić do problemów związanych z drukowaniem.

# Konfigurowanie i używanie aplikacji na ekranie głównym

## Znajdowanie adresu IP komputera

#### Dla użytkowników systemu Windows

- W oknie dialogowym Rozpocznij otwórz wiersz poleceń i wpisz komendę cmd.
- 2 Wpisz komendę ipconfig, a nastepnie odszukaj adres IP.

#### Dla użytkowników komputerów Macintosh

- 1 W menu Apple wybierz opcję Ustawienia systemu, a następnie wybierz **Sieć**.
- 2 Wybierz typ połączenia, a następnie kliknij Zaawansowane >TCP/IP.
- 3 Odszukaj adres IP.

## Dostęp do wbudowanego serwera WWW.

Wbudowany serwer WWW to strona internetowa drukarki, na której można sprawdzić i zdalnie skonfigurować ustawienia drukarki, nie będąc w pobliżu urządzenia.

- 1 Uzyskaj adres IP drukarki:
  - Na ekranie głównym panelu sterowania drukarki
  - W sekcji TCP/IP w menu Sieć/porty
  - Na wydrukowanej stronie konfiguracji sieci lub stronie ustawień menu — w sekcji TCP/IP

Uwaga: Adres IP ma postać czterech liczb oddzielonych kropkami, na przykład 123.123.123.123.

- 2 Uruchom przeglądarkę sieci Web, a następnie w polu adresu wpisz adres IP drukarki.
- 3 Naciśnij klawisz Enter.

Uwaga: W przypadku używania serwera proxy wyłącz go tymczasowo, aby prawidłowo załadować stronę sieci Web.

## Dostosowywanie ekranu głównego

1 Uruchom przeglądarkę sieci Web, a następnie w polu adresu wpisz adres IP drukarki.

**Uwaga:** Wyświetl adres IP drukarki na ekranie głównym drukarki. Adres IP ma postać czterech liczb oddzielonych kropkami. Na przykład 123.123.123.123.

- 2 Wykonaj co najmniej jedną spośród następujących czynności:
  - Ukryj lub pokaż ikony podstawowych funkcji drukarki.
  - a Kliknij kolejno opcje Ustawienia >Ustawienia ogólne >Dostosowywanie ekranu głównego.
  - **b** Zaznacz pola wyboru, aby określić, które ikony będą wyświetlane na ekranie głównym.

**Uwaga:** W przypadku usunięcia zaznaczenia opcji przy ikonie nie będzie ona wyświetlana na ekranie głównym.

- c Kliknij opcję Submit (Wyślij).
- Dostosuj ikonę do aplikacji. Więcej informacji na ten temat można znaleźć w <u>"Znajdowanie informacji o aplikacjach</u> ekranu głównego" na stronie 7 lub w dokumentacji aplikacji.

# Uruchamianie aplikacji ekranu głównego

### Znajdowanie informacji o aplikacjach ekranu głównego

Drukarka jest dostarczana ze wstępnie zainstalowanymi aplikacjami dostępnymi na ekranie głównym. Aby skorzystać z tych aplikacji, należy je najpierw aktywować i skonfigurować przy użyciu wbudowanego serwera WWW. Więcej informacji na temat uzyskiwania dostępu do programu Embedded Web Server można znaleźć w sekcji "Dostęp do wbudowanego serwera WWW." na stronie 7.

Szczegółowe informacje dotyczące konfigurowania i używania aplikacji ekranu głównego można znaleźć w miejscu zakupu drukarki.

## Korzystanie z aplikacji Tło i ekran oczekiwania

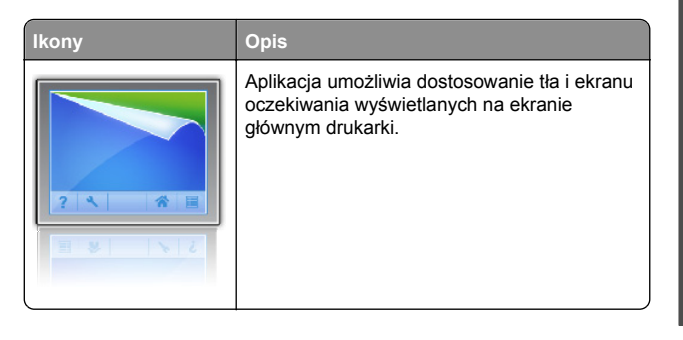

Z poziomu ekranu głównego przejdź do opcji:
 Zmień tło > wybierz żądane tło

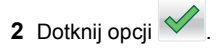

### Korzystanie z opcji Formularze i ulubione

Przeznaczenie

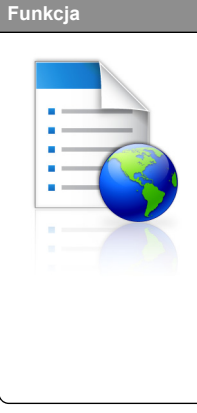

Optymalizuje pracę poprzez szybkie wyszukiwanie i drukowanie często używanych formularzy internetowych bezpośrednio z ekranu głównego drukarki.

Uwaga: Drukarka musi mieć uprawnienie dostępu do folderu sieciowego, serwera FTP lub witryny sieci Web, w której jest przechowywana zakładka. Z poziomu komputera, na którym przechowywana jest zakładka, użyj ustawień udostępniania, zabezpieczeń i zapory, aby nadać drukarce co najmniej prawo do *odczytu*. Więcej pomocnych informacji na ten temat można znaleźć w dokumentacji dostarczonej z systemem operacyjnym.

1 Uruchom przeglądarkę sieci Web, a następnie w polu adresu wpisz adres IP drukarki.

**Uwaga:** Wyświetl adres IP drukarki na ekranie głównym drukarki. Adres IP zostanie wyświetlony w postaci czterech liczb oddzielonych kropkami, np. 123.123.123.123.

- 2 Kliknij opcję Ustawienia >Aplikacje >Zarządzanie aplikacjami >Formularze i ulubione.
- 3 Kliknij przycisk Dodaj i dostosuj ustawienia.

- Korzystaj z pomocy wyświetlanej po zatrzymaniu wskaźnika myszy obok każdego pola, która zawiera opis ustawienia.
- Aby upewnić się, że ustawienia lokalizacji zakładki są prawidłowe, wpisz właściwy adres IP komputera-hosta, na którym zapisano zakładkę. Więcej informacji na temat uzyskiwania adresu IP komputera-hosta, patrz "Znajdowanie adresu IP komputera" na stronie 7.
- Upewnij się, czy drukarka ma prawa dostępu do folderu, w którym znajduje się zakładka.
- 4 Kliknij przycisk Zastosuj.

Aby użyć aplikacji, dotknij opcji **Formularze i ulubione** na ekranie głównym drukarki, a następnie przejrzyj kategorie formularzy albo wyszukaj formularze po numerze, nazwie lub opisie formularza.

### Opis ustawień oszczędnych

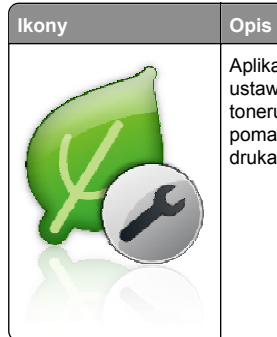

Aplikacja pozwala w łatwy sposób zarządzać ustawieniami zużycia energii elektrycznej, toneru i papieru oraz poziomu hałasu, co pomaga zredukować negatywny wpływ drukarki na środowisko naturalne.

# Konfiguracja zdalnego panelu operatora

Ta aplikacja umożliwia interakcję z panelem sterowania drukarki sieciowej nawet bez fizycznego dostępu do niej. Na ekranie komputera można odczytywać informacje o stanie drukarki, zwalniać wstrzymane zadania drukowania, tworzyć zakładki i wykonywać inne zadania związane z drukowaniem.

1 Uruchom przeglądarkę sieci Web, a następnie w polu adresu wpisz adres IP drukarki.

**Uwaga:** Wyświetl adres IP drukarki na ekranie głównym drukarki. Adres IP zostanie wyświetlony w postaci czterech liczb oddzielonych kropkami, np. 123.123.123.123.

- 2 Kliknij opcję Ustawienia >Ustawienia zdalnego panelu operatora.
- **3** Zaznacz pole wyboru **Włącz**, a następnie dostosuj ustawienia.
- 4 Kliknij opcję Wyślij.

Aby skorzystać z tej aplikacji, kliknij pozycję Zdalny panel operatora >Uruchom aplet VNC.

# Eksportowanie i importowanie konfiguracji

Ustawienia konfiguracji można wyeksportować do pliku tekstowego, a następnie zaimportować, aby użyć tych ustawień w innych drukarkach.

1 Uruchom przeglądarkę sieci Web, a następnie w polu adresu wpisz adres IP drukarki.

**Uwaga:** Wyświetl adres IP drukarki na ekranie głównym drukarki. Adres IP ma postać czterech liczb oddzielonych kropkami. Na przykład 123.123.123.123.

- 2 Aby wyeksportować lub zaimportować konfigurację dla jednej aplikacji, wykonaj następujące czynności:
  - a Kliknij opcję Ustawienia >Aplikacje >Zarządzanie aplikacjami.
  - **b** Z listy zainstalowanych programów wybierz ten, który chcesz skonfigurować.
  - c Kliknij opcję Konfiguruj i wykonaj jedną z następujących czynności:
    - Aby wyeksportować i zapisać konfigurację do pliku, kliknij przycisk Eksportuj i postępuj zgodnie ze wskazówkami wyświetlanymi na ekranie.

#### Uwagi:

- Podczas zapisywania możesz podać własną nazwę lub skorzystać z domyślnej.
- Jeśli zabraknie pamięci dla wirtualnej maszyny języka Java, należy powtarzać powyższe czynności, dopóki plik konfiguracji nie zostanie zapisany.
- Aby zaimportować konfigurację z pliku, kliknij przycisk Importuj i wybierz wcześniej zapisaną konfigurację drukarki.

#### Uwagi:

- Zanim dokonasz importu konfiguracji, możesz dokonać jej podglądu lub wczytać dane od razu.
- W przypadku przekroczenia limitu czasu i pojawieniu się pustego ekranu należy odświeżyć przeglądarkę i kliknąć przycisk Zastosuj.
- 3 Aby wyeksportować lub zaimportować konfigurację dla wielu aplikacji, wykonaj następujące czynności:
  - a Kliknij opcje Ustawienia >Importuj/Eksportuj.
  - **b** Wykonaj jedną z następujących czynności:
    - Aby wyeksportować plik konfiguracyjny, kliknij przycisk Eksportuj plik ustawień rozwiązań wbudowanych i postępuj zgodnie ze wskazówkami wyświetlanymi na ekranie w celu zapisania pliku konfiguracyjnego.
    - Aby zaimportować plik konfiguracyjny, wykonaj następujące czynności:
      - Kliknij przycisk Importuj plik ustawień rozwiązań wbudowanych >Wybierz plik, a następnie przejdź do zapisanego pliku konfiguracyjnego,

który został wyeksportowany z poprzednio skonfigurowanej drukarki.

2 Kliknij opcję Submit (Wyślij).

# Drukowanie

# Drukowanie dokumentu

- 1 Z menu Papier w panelu sterowania drukarki wybierz ustawienia typu i rozmiaru papieru odpowiadające papierowi załadowanemu do zasobnika.
- 2 Wysyłanie zadania drukowania:

### W systemie Windows

- a Gdy dokument jest otwarty, kliknij opcje Plik >Drukuj.
- b Kliknij opcje Właściwości, Preferencje, Opcje lub Ustawienia.
- c W razie konieczności dostosuj ustawienia.
- d Kliknij przyciski OK >Drukuj.

## Użytkownicy komputerów Macintosh

- **a** W razie potrzeby dostosuj ustawienia w oknie dialogowym Ustawienia strony:
  - 1 Gdy dokument jest otwarty, wybierz polecenia Plik >Ustawienia strony.
  - **2** Wybierz rozmiar papieru lub utwórz rozmiar niestandardowy zgodny z załadowanym papierem.
  - 3 Kliknij przycisk OK.
- **b** W razie potrzeby dostosuj ustawienia w oknie dialogowym Ustawienia strony:
  - Gdy dokument jest otwarty, kliknij opcje Plik >Drukuj. W razie konieczności kliknij trójkąt ujawniania, aby zobaczyć więcej opcji.
  - **2** W razie potrzeby dostosuj ustawienia w oknie dialogowym Drukowanie i w menu podręcznych.

**Uwaga:** Aby drukować na papierze określonego typu, dostosuj ustawienia typu papieru, by odpowiadały załadowanemu papierowi, lub wybierz właściwy zasobnik bądź podajnik.

3 Kliknij przycisk Drukuj.

# Anulowanie zadania drukowania przy użyciu komputera

## Dla użytkowników systemu Windows

- 1 Otwórz folder drukarek, a następnie wybierz drukarkę.
- 2 W kolejce druku wybierz zadanie, które ma zostać anulowane, a następnie kliknij opcję Usuń.

# Dla użytkowników komputerów Macintosh

- 1 Przejdź do drukarki w obszarze System Preferences (Preferencje systemowe) menu Apple.
- 2 W kolejce druku wybierz zadanie, które ma zostać anulowane, a następnie kliknij opcję Usuń.

# Ładowanie papieru i nośników specjalnych

# Ładowanie zasobników

#### UWAGA — NIEBEZPIECZEŃSTWO USZKODZENIA CIAŁA: Aby zmniejszyć ryzyko niestabilności sprzętu, każdy zasobnik należy ładować oddzielnie. Dopóki nie będą potrzebne, wszystkie pozostałe zasobniki powinny być zamknięte.

1 Wyciągnij całkowicie zasobnik.

**Uwaga:** Nie należy wyjmować zasobników w trakcie drukowania zadania ani gdy na wyświetlaczu drukarki widoczny jest komunikat **Zajęta**. Może to spowodować zacięcie nośnika.

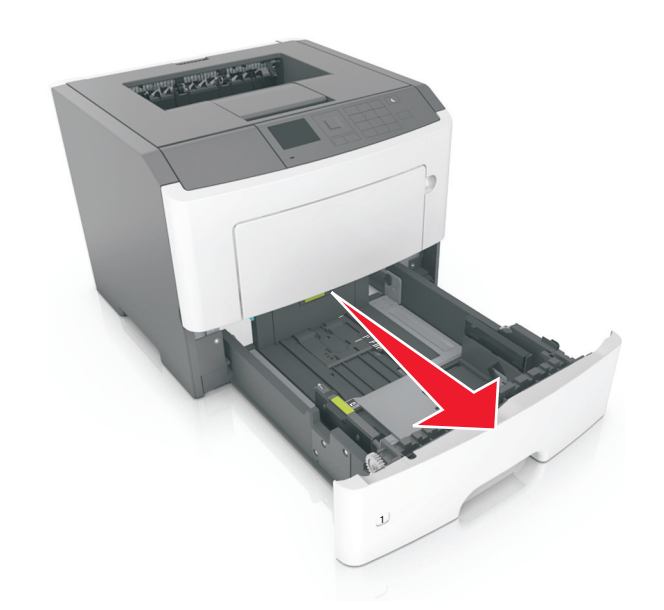

2 Ściśnij występ prowadnicy szerokości i przesuń ją w położenie zgodne z rozmiarem ładowanego papieru.

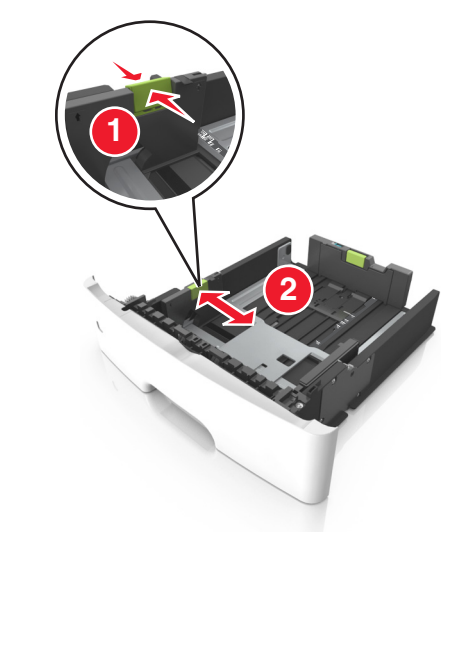

**3** Ściśnij występ prowadnicy długości i przesuń ją w położenie zgodne z rozmiarem ładowanego papieru.

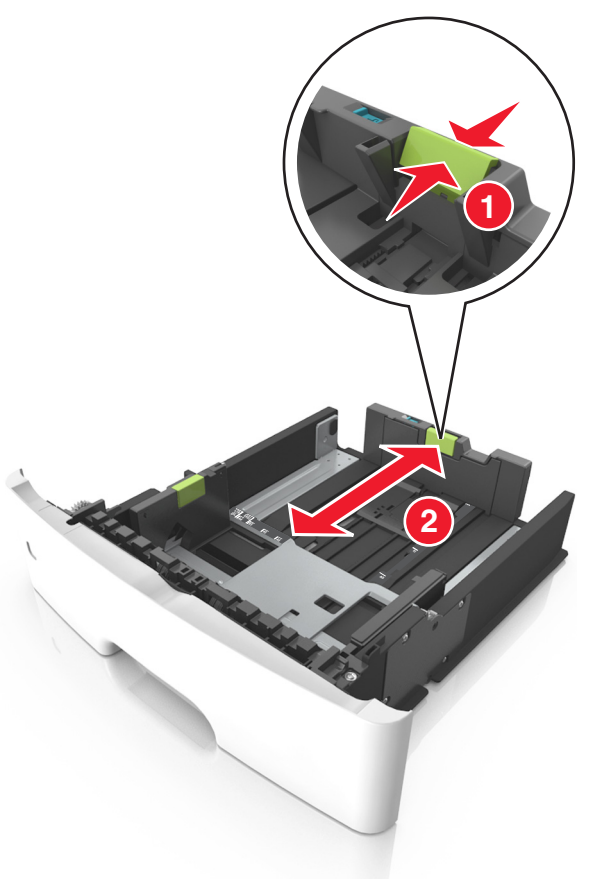

- W przypadku niektórych rozmiarów papieru, np. Letter, Legal i A4, ściśnij występ prowadnicy długości i przesuń ją do tyłu w celu dostosowania jej do długości papieru.
- Przy ładowaniu papieru o rozmiarze Legal prowadnica długości jest wysunięta poza podstawę, co naraża papier na działanie kurzu. W celu ochrony papieru można nabyć oddzielnie osłonę przed kurzem. Aby uzyskać więcej informacji, skontaktuj się z działem obsługi klienta.
- W przypadku ładowania do standardowej tacy papieru o rozmiarze A6 ściśnij występ prowadnicy długości i przesuń ją w kierunku środka tacy w położenie zgodne z rozmiarem A6.

• Ustaw prowadnice długości i szerokości zgodnie z rozmiarem papieru, korzystając ze znaczników rozmiaru papieru umieszczonych na dnie tacy.

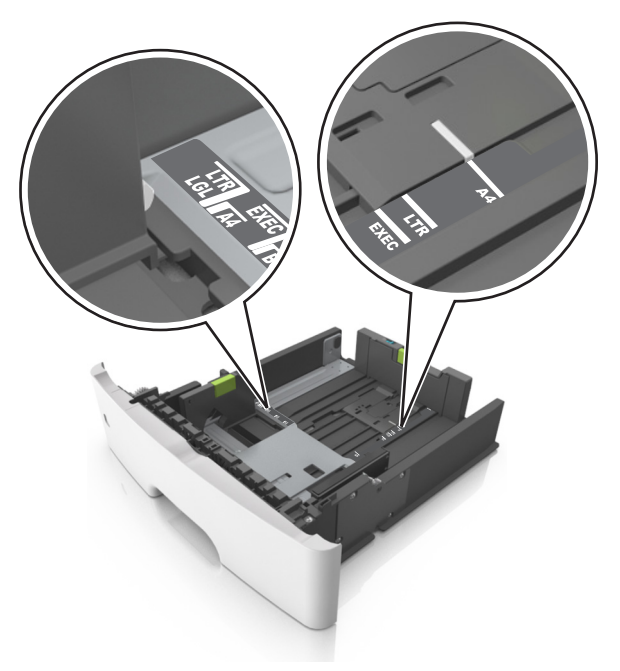

4 Zegnij arkusze w jedną i w drugą stronę, aby je rozdzielić, a następnie przekartkuj stos. Nie składaj ani nie marszcz papieru. Wyrównaj krawędzie stosu, opierając go na płaskiej powierzchni.

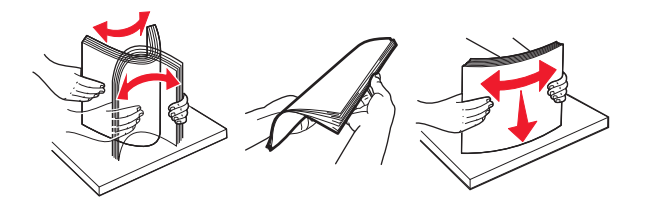

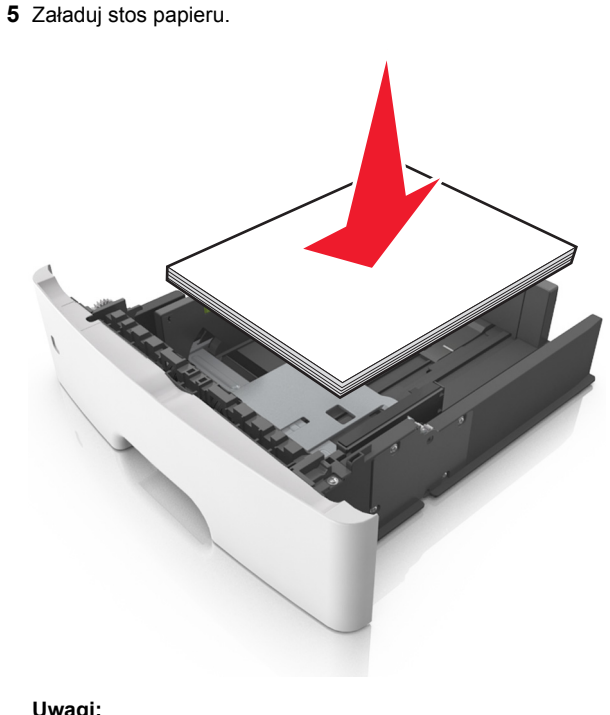

#### Uwagi:

- W przypadku stosowania papieru makulaturowego lub z nadrukiem załaduj go stroną przeznaczoną do zadrukowania skierowaną w dół.
- Załaduj papier perforowany w taki sposób, aby otwory na górnej krawędzi arkusza były skierowane w stronę przodu tacy.
- Załaduj papier firmowy stroną przeznaczoną do zadrukowania skierowaną w dół, górną krawędzią arkusza w kierunku przodu tacy. W przypadku wydruków dwustronnych załaduj papier firmowy stroną przeznaczoną do zadrukowania skierowaną w górę, dolną krawędzią arkusza w kierunku przodu tacy.
- Upewnij się, że stos papieru nie wykracza poza wskaźnik maksymalnego wypełnienia papierem z boku prowadnicy szerokości.

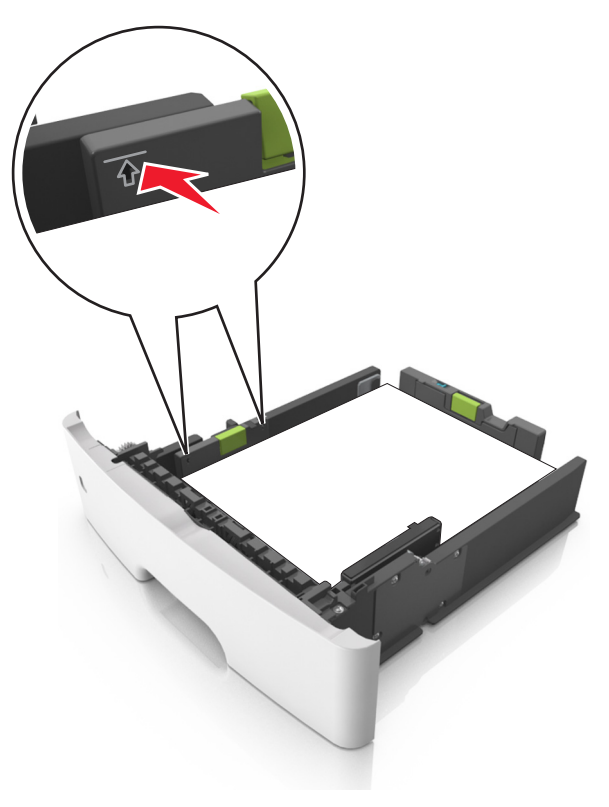

#### 6 Włóż zasobnik.

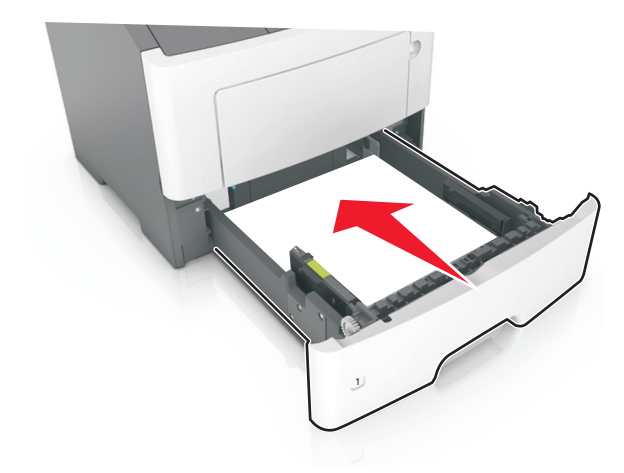

7 W menu Papier w panelu sterowania drukarki ustaw typ i rozmiar papieru odpowiadający papierowi załadowanemu do zasobnika.

**Uwaga:** Ustaw prawidłowy rozmiar i typ papieru, aby uniknąć zacięć papieru i problemów z jakością wydruku.

# Ładowanie nośników do podajnika uniwersalnego

Podajnika do wielu zastosowań można używać do drukowania na papierze o różnym rozmiarze i różnego typu albo na nośnikach specjalnych, takich jak karty, folie i koperty. Można go tez używać do zadań wydrukowania jednej strony na papierze firmowym.

1 Otwórz podajnik uniwersalny.

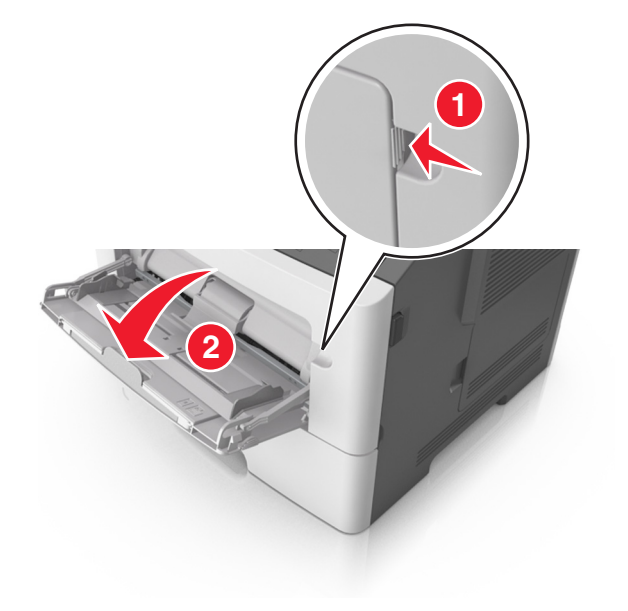

**a** Pociągnij przedłużenie podajnika uniwersalnego.

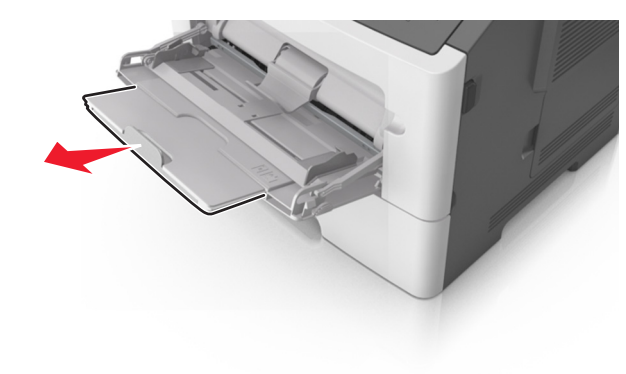

b Delikatnie pociągnij przedłużenie, aby całkowicie wysunąć i otworzyć podajnik do wielu zastosowań.

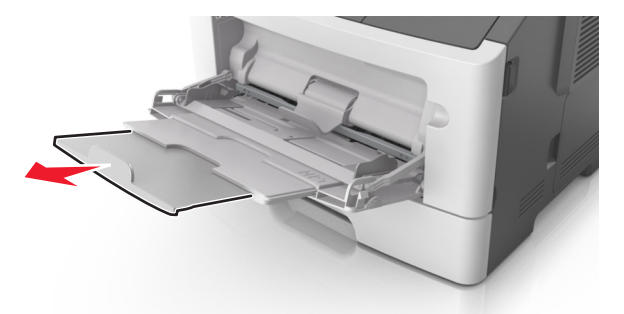

2 Ściśnij występ na lewej prowadnicy szerokości, a następnie przesuń prowadnice dla ładowanego papieru.

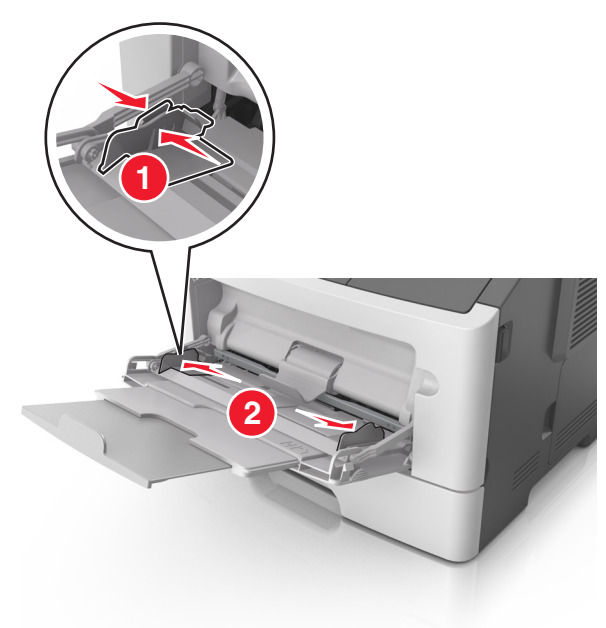

- 3 Przygotuj do załadowania papier lub nośniki specjalne.
  - Zegnij arkusze papieru w jedną i w drugą stronę, aby je rozdzielić, a następnie przekartkuj stos. Nie składaj ani nie marszcz papieru. Wyrównaj krawędzie stosu, opierając go na płaskiej powierzchni.

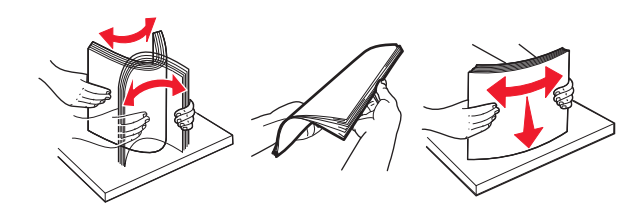

 Folie trzymaj za krawędzie. Wygnij stos folii w jedną i w drugą stronę, aby rozdzielić arkusze, a następnie przekartkuj go. Wyrównaj krawędzie stosu, opierając go na płaskiej powierzchni.

**Uwaga:** Należy unikać dotykania strony folii przeznaczonej do zadrukowania. Należy uważać, żeby jej nie porysować.

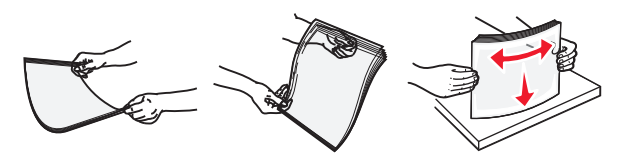

 Przed załadowaniem zegnij stos kopert w jedną i w drugą stronę, aby je rozdzielić, a następnie przekartkuj je.
 Wyrównaj krawędzie stosu, opierając go na płaskiej powierzchni.

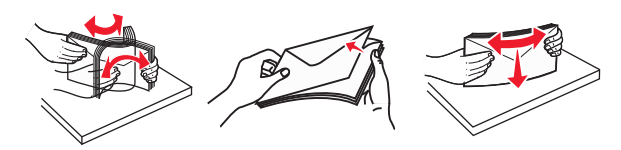

4 Załaduj papier lub nośnik specjalny.

#### Uwagi:

- Nie wciskaj papieru ani nośników specjalnych do wnętrza podajnika do wielu zastosowań.
- Wysokość papieru lub nośników specjalnych nie może wykraczać poza wskaźnik maksymalnego wypełnienia papierem znajdujący się na prowadnicach papieru. Umieszczenie zbyt dużej liczby arkuszy może spowodować zacięcia papieru.

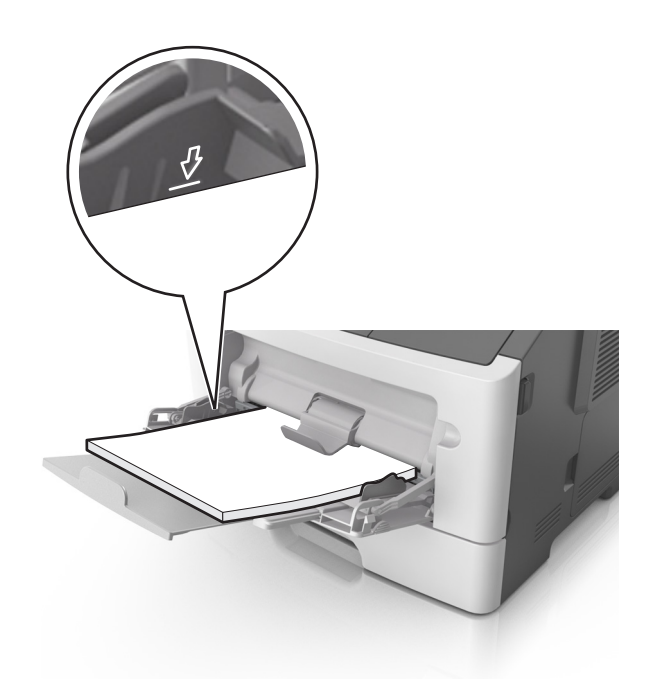

 Papier, karty i folie ładuj stroną do drukowania skierowaną w górę i górną krawędzią w kierunku drukarki. Aby uzyskać więcej informacji na temat ładowania folii, zapoznaj się z instrukcjami na ich opakowaniu.

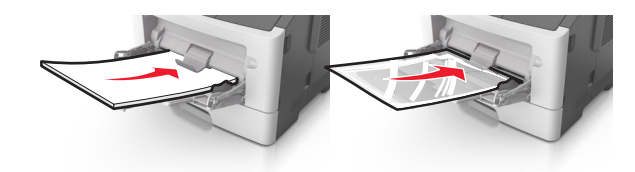

**Uwaga:** Przy ładowaniu papieru formatu A6 upewnij się, że przedłużenie podajnika do wielu zastosowań opiera się lekko na krawędzi papieru w taki sposób, aby kilka ostatnich arkuszy papieru pozostawało na miejscu.

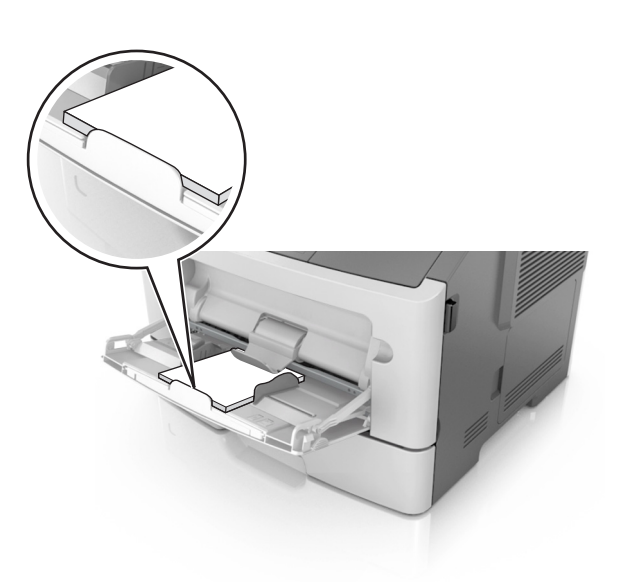

 Papier firmowy należy ładować stroną do druku skierowaną w górę, najpierw wkładając do drukarki górną krawędź. W przypadku wydruków dwustronnych załaduj papier firmowy stroną przeznaczoną do zadrukowania skierowaną w dół, dolną krawędzią do przodu.

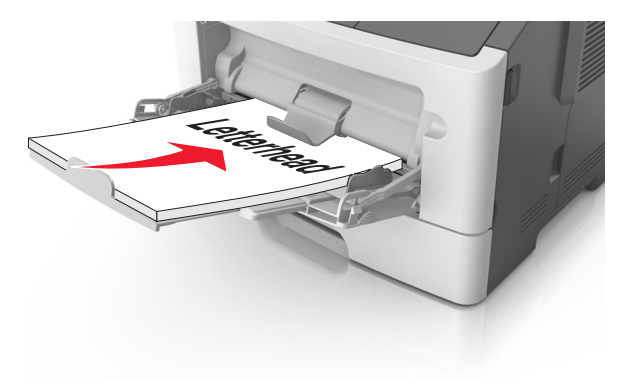

 Koperty należy ładować stroną ze skrzydełkiem skierowaną w dół i na lewo.

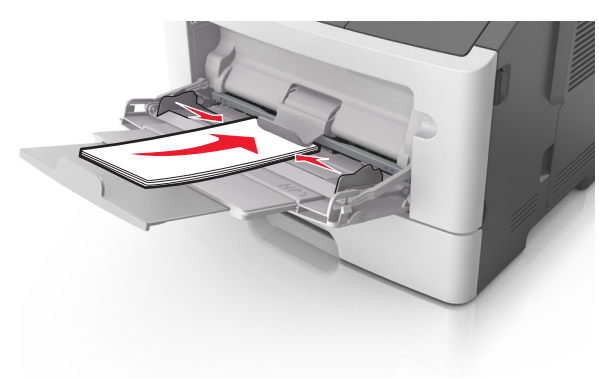

**Ostrzeżenie — istnieje możliwość uszkodzenia:** Nie należy używać kopert ze znaczkami, wyściełanych, z klamrami, zatrzaskami, okienkami lub z samoprzylepnymi skrzydełkami. Koperty tego typu mogą poważnie uszkodzić drukarkę.

5 W menu Papier w panelu sterowania drukarki ustaw rozmiar i typ papieru odpowiadający papierowi lub nośnikowi specjalnemu załadowanemu do podajnika do wielu zastosowań.

# Usuwanie zacięć

# Zacięcie [x] str., otwórz przednie drzwiczki. [20y.xx]

- UWAGA GORĄCA POWIERZCHNIA: Wewnętrzne elementy drukarki mogą być gorące. W celu zmniejszenia ryzyka oparzenia, przed dotknięciem danej części należy odczekać, aż ostygnie.
- 1 Naciśnij przycisk po prawej stronie drukarki, a następnie otwórz przednie drzwiczki.

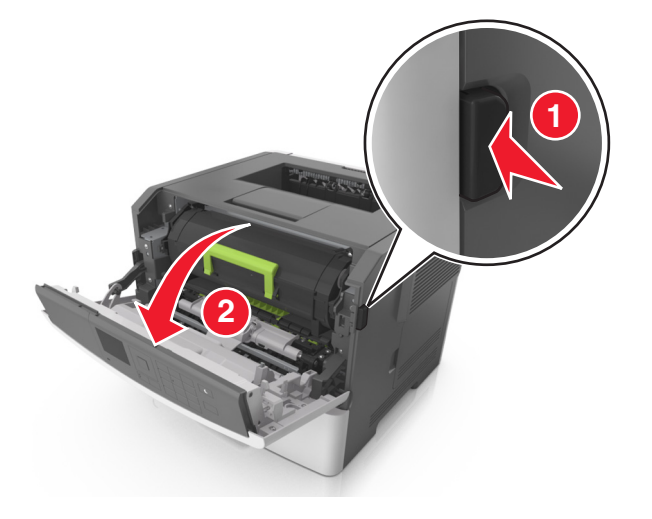

#### 2 Wyciągnij nabój z tonerem za pomocą uchwytu.

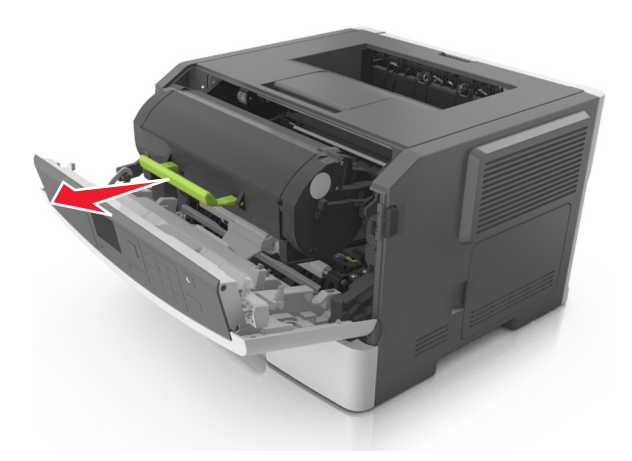

3 Podnieś zieloną dźwignię, a następnie całkowicie wyciągnij bęben z drukarki.

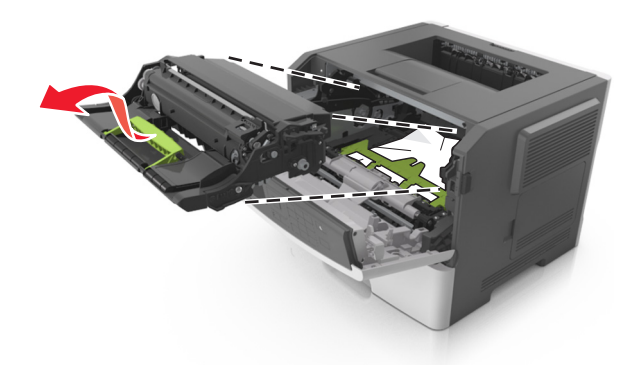

**Ostrzeżenie — istnieje możliwość uszkodzenia:** Nie wolno dotykać niebieskiego lśniącego bębna fotoprzewodnika poniżej zestawu bębna. Może to wpłynąć na jakość kolejnych zadań drukowania.

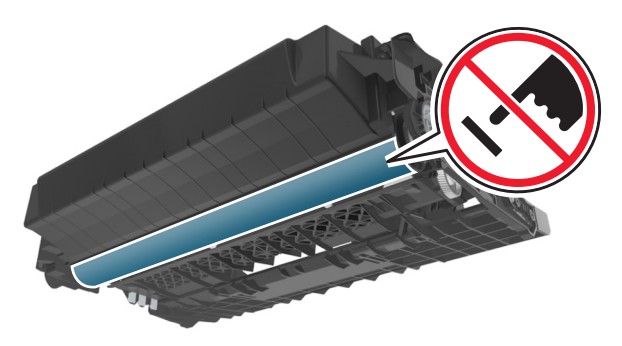

4 Odłóż zestaw obrazujący na bok na płaską, gładką powierzchnię.

Ostrzeżenie – istnieje możliwość uszkodzenia: Nie wystawiaj zestawu obrazującego na bezpośrednie działanie światła przez dłużej niż 10 minut. Długotrwałe działanie światła może negatywnie wpłynąć na jakość wydruku.

**5** Podnieś zieloną klapkę z przodu drukarki.

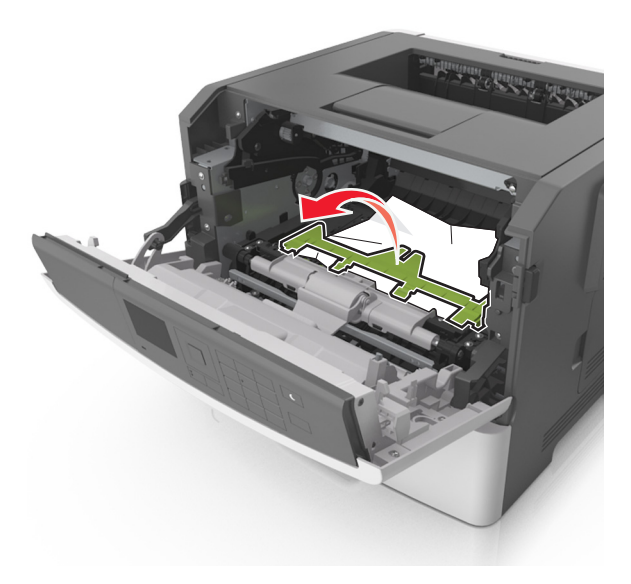

6 Chwyć mocno zacięty papier z obu stron i delikatnie go wyciągnij.

**Uwaga:** Upewnij się, że wszystkie kawałki papieru zostały usunięte.

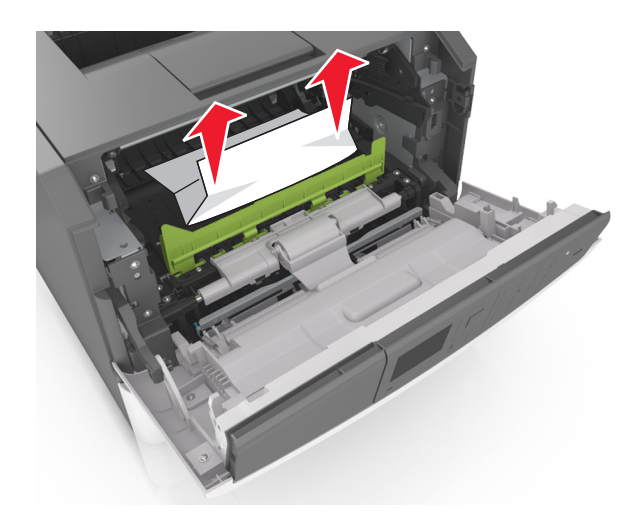

7 Włóż bęben, wyrównując strzałki na bocznych szynach bębna ze strzałkami na bocznych szynach w drukarce, a następnie umieść bęben w drukarce.

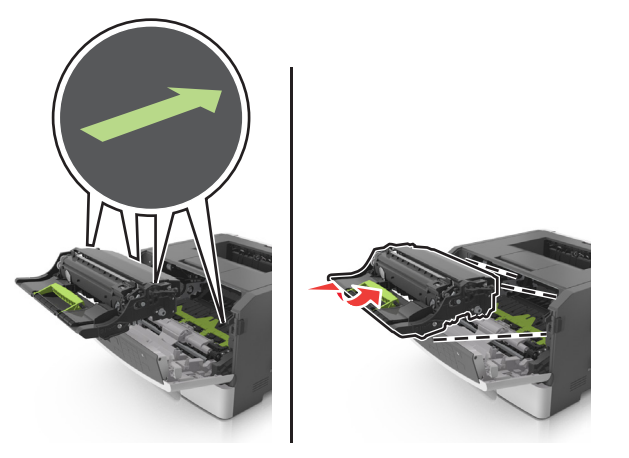

8 Włóż kasetę z tonerem, wyrównując boczne szyny kasety ze strzałkami na bocznych szynach w drukarce, a następnie umieść kasetę w drukarce.

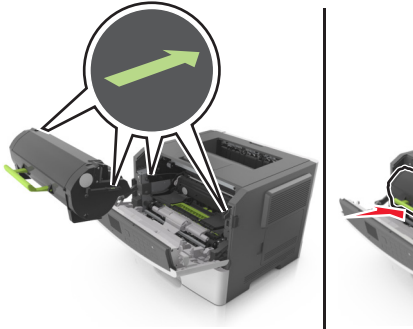

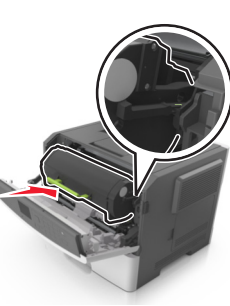

- 9 Zamknij przednie drzwiczki.
- 10 Na panelu sterowania drukarki dotknij przycisku 💙 , aby usunąć ten komunikat i kontynuować drukowanie. W przypadku modeli drukarek, które nie są wyposażone w ekran

dotykowy, wybierz opcje Dalej > OK >Usuń zacięcie i

naciśnij przycisk OK > OK

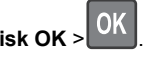

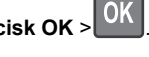

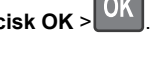

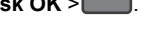

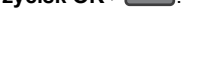

# Zacięcie [x] str., otwórz tylne drzwiczki. [20y.xx]

1 Otwórz przednie drzwiczki.

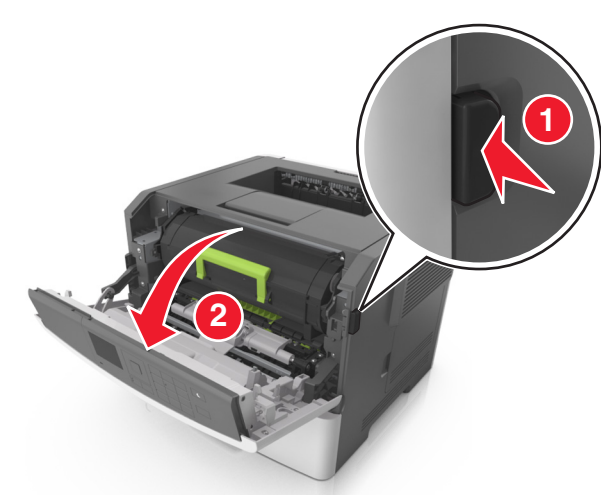

2 Ostrożnie opuść tylne drzwiczki.

UWAGA – GORĄCA POWIERZCHNIA: Wewnętrzne elementy drukarki mogą być gorące. W celu zmniejszenia ryzyka oparzenia przed dotknięciem danej części należy odczekać, aż ostygnie.

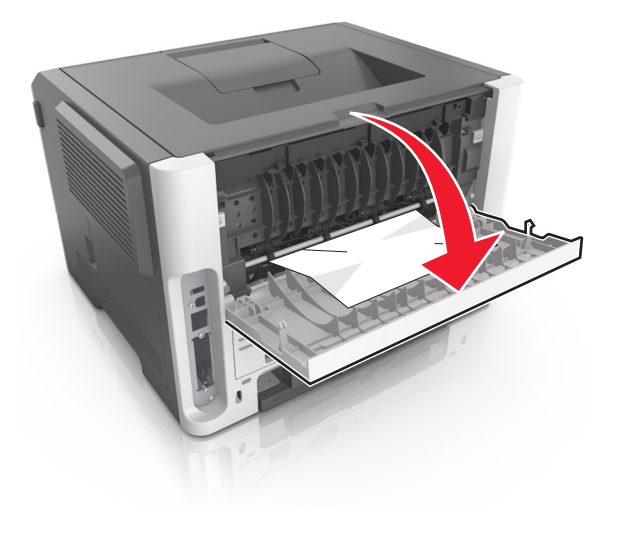

**3** Chwyć mocno zacięty papier z obu stron i delikatnie go wyciągnij.

**Uwaga:** Upewnij się, że wszystkie kawałki papieru zostały usunięte.

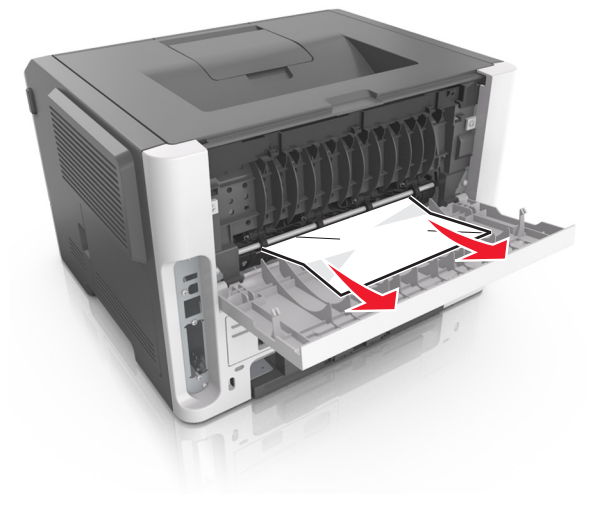

- 4 Zamknij tylne drzwiczki.
- 5 Na panelu sterowania drukarki dotknij przycisku , aby usunąć ten komunikat i kontynuować drukowanie. W przypadku modeli drukarek, które nie są wyposażone w ekran

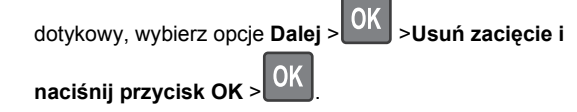

# Zacięcie [x] str., opróżnij standardowy odbiornik. [20y.xx]

1 Chwyć mocno zacięty papier z obu stron i delikatnie go wyciągnij.

**Uwaga:** Upewnij się, że wszystkie kawałki papieru zostały usunięte.

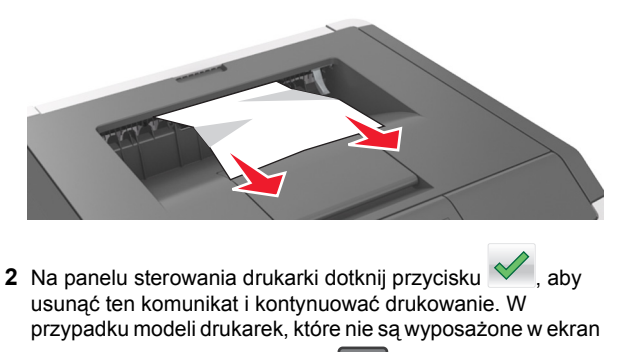

dotykowy, wybierz opcje Dalej > OK >Usuń zacięcie i naciśnij przycisk OK > OK.

# Zacięcie [x] stron papieru, wyjmij podajnik 1, aby wyczyścić dupleks. [23y.xx]

- **UWAGA GORĄCA POWIERZCHNIA:** Wewnętrzne elementy drukarki mogą być gorące. W celu zmniejszenia ryzyka oparzenia, przed dotknięciem danej części należy odczekać, aż ostygnie.
- 1 Wyciągnij całkowicie zasobnik z drukarki.

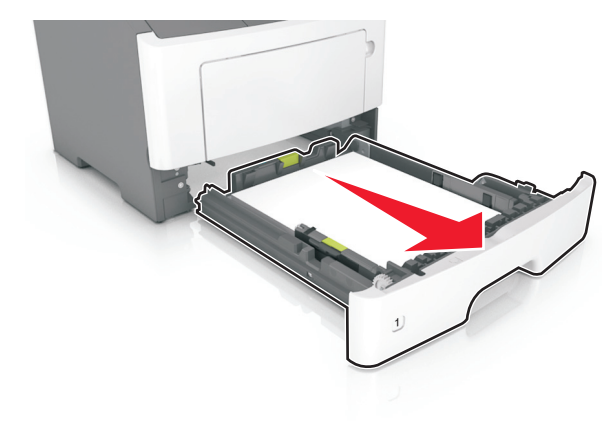

2 Znajdź niebieską dźwignię i pociągnij ją w dół, aby zlikwidować zacięcie.

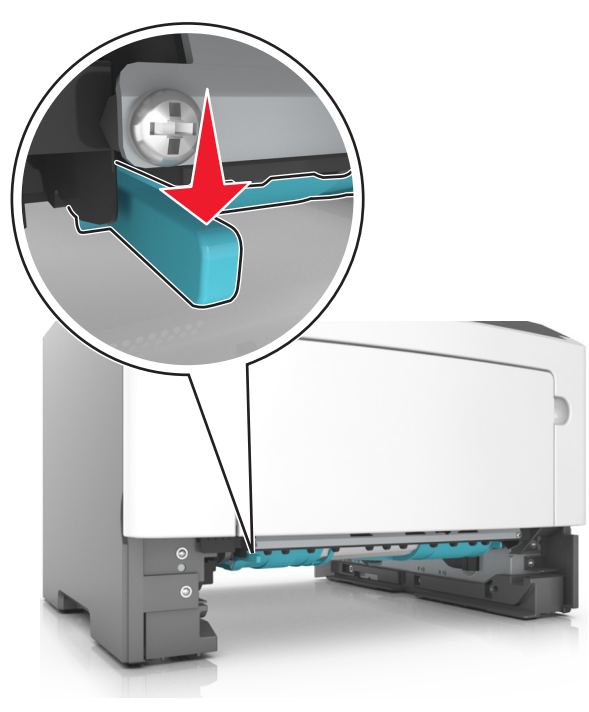

**3** Chwyć mocno zacięty papier z obu stron i delikatnie go wyciągnij.

**Uwaga:** Upewnij się, że wszystkie kawałki papieru zostały usunięte.

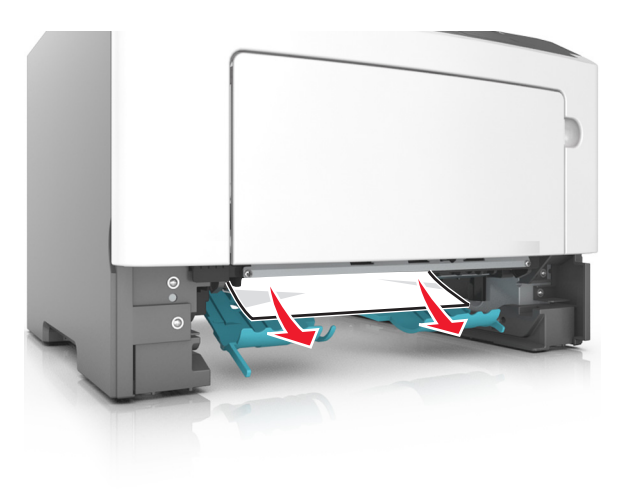

- 4 Włóż zasobnik.
- 5 Na panelu sterowania drukarki dotknij przycisku 🥙, aby usunąć ten komunikat i kontynuować drukowanie. W przypadku modeli drukarek, które nie są wyposażone w ekran

dotykowy, wybierz opcje Dalej >OK >Usuń zacięcie i

naciśnij przycisk OK > OK

# Zacięcie [x] str., otwórz zasobnik [x]. [24y.xx]

1 Wyciągnij całkowicie zasobnik z drukarki.

**Uwaga:** Na wyświetlaczu drukarki zostanie wyświetlony komunikat informujący, w którym zasobniku wystąpiło zacięcie papieru.

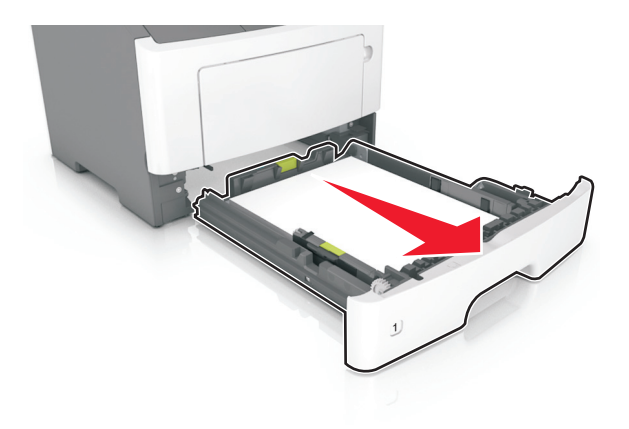

2 Chwyć mocno zacięty papier z obu stron i delikatnie go wyciągnij.

**Uwaga:** Upewnij się, że wszystkie kawałki papieru zostały usuniete.

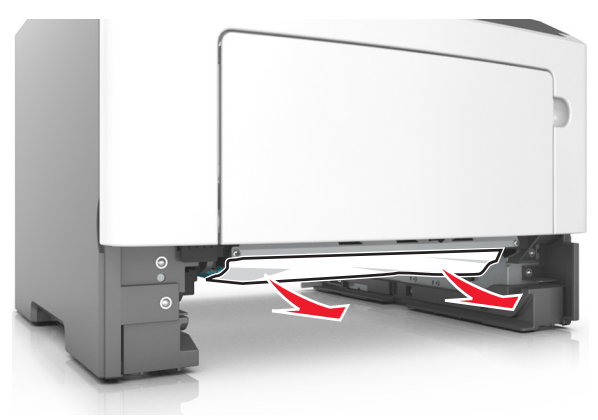

3 Włóż zasobnik.

4 Na panelu sterowania drukarki dotknij przycisku 🥙, aby usunąć ten komunikat i kontynuować drukowanie. W przypadku modeli drukarek, które nie są wyposażone w ekran dotykowy, wybierz opcje **Dalej** > OK >Usuń zacięcie i naciśnij przycisk OK > OK

# Zacięcie [x] str., wyczyść podajnik ręczny. [25y.xx]

1 Papier zacięty w podajniku uniwersalnym chwyć mocno z obu stron, a następnie delikatnie go wyciągnij.

**Uwaga:** Upewnij się, że wszystkie kawałki papieru zostały usunięte.

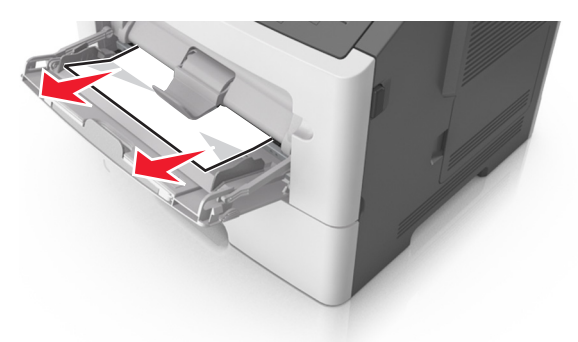

2 Zegnij arkusze papieru w jedną i w drugą stronę, aby je rozdzielić, a następnie przekartkuj stos. Nie składaj ani nie marszcz papieru. Wyrównaj krawędzie stosu, opierając go na płaskiej powierzchni.

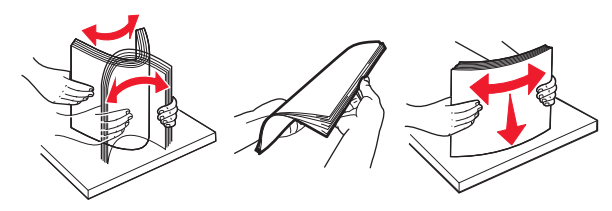

**3** Ponownie załaduj papier do podajnika uniwersalnego.

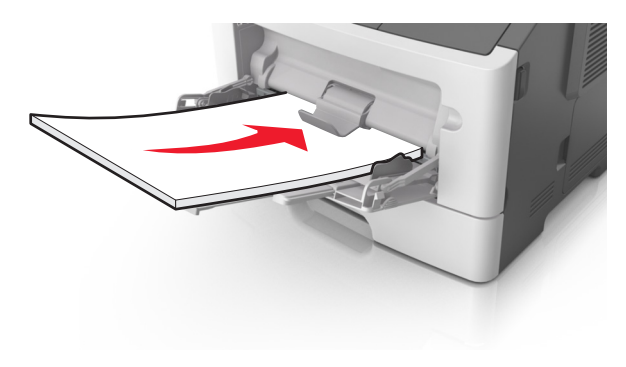

Uwaga: Upewnij się, że prowadnica papieru lekko dotyka krawędzi papieru.

4 Na panelu sterowania drukarki dotknij przycisku 🥙, aby usunąć ten komunikat i kontynuować drukowanie. W przypadku modeli drukarek, które nie są wyposażone w ekran

dotykowy, wybierz opcje Dalej > OK >Usuń zacięcie i

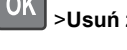

naciśnij przycisk OK > OK